## 物品檔案維護(FRM0129)

**說明**:對物品相關采購信息進行設置。(如物品平均價、包裝數量、收貨區等) 操作方法:

- 1、新建:
  - 主界面 -> 采購管理 -> 基本檔案 -> 物品檔案維護 -> 直接輸入或點擊物品瀏覽鍵 選擇需要設置信息的物品編號 -> 點擊 "更改",如圖:

| > 物品档案维护(FRI0129)   用户 : ADILIN |                 |  |
|---------------------------------|-----------------|--|
| 物品编号                            | ·M02125S101P 更改 |  |
| 库存单位<br>种类                      |                 |  |

2)點擊更改後,輸入以下主要內容(平均價、標準價、收貨區域) -> 點擊 "保存", 如圖:

| 響 物品档案维护 (FRM0129)   用户 : ADMIN                                        |  |
|------------------------------------------------------------------------|--|
| <b>物品编号:</b> M02125S101P                                               |  |
| 库存单位:PCS<br>种类:ZX                                                      |  |
| <b>物品名称</b> : 扇叶 1225 PC透明 7叶轴心 Φ2.992mm                               |  |
|                                                                        |  |
| 「申请采购合并:  「预计采购料:  「以包装数调整需求    平均价:  4.3230  最低采购量:    0.0000  0.0000 |  |
| 标准价:  4,4285  包装数量:  0,0000    送货周期:  0  采购提前期:  0    采购员:             |  |
| 保存 取消                                                                  |  |
|                                                                        |  |
|                                                                        |  |
|                                                                        |  |
|                                                                        |  |

♦ 欄位說明:

- >> 平均價 輸入物品的平均單價;(庫存成本報表其中一項價格于此物品資料提取, 建議維護)
- >> 標準價 輸入物品的標準單價;(庫存成本報表其中一項價格于此物品資料提取, 建議維護)
- >> 送貨周期 表示供應商于多少天送貨一次;(僅供參考)
- >> 采購員 負責對該物品采購的采購員;(僅供參考)
- >> 最低采購量 供應商要求最低采購的物品數量(物品屬性"以包裝數調整需求" 作打勾選擇時,此輸入數量參與運算。如最低采購量為100PC,生管的需求是 80PC, 當系統由需求計劃自動生成采購單時,會自動調整采購數量為100PC);
- >> 包裝數量 單獨一個包裝所包含的庫存單位數量,如一包相當于 200PC。(物品屬 性"以包裝數調整需求"作打勾選擇時,此輸入數量參與運算。如生管需求數量是 360PC,當系統由需求計劃自動生成采購時,會自動調整采購數量為 400PC);
- >> 采購提前期 于物品使用時,提前通知供應商的時間(當系統運行計劃采購單生成采購單時,會根據此日期調整采購需求時間。如采購提前期爲3天,生管做的物品需求日期2月6日,則自動生成采購單時,采購單的需求日期會自動調整爲2月9日);
- >> 收貨區域 供應商對該物品的送貨地點(當系統運行計劃采購單生成采購單時, 采購單收貨地點便是該欄位輸入的地址);
- >> 物品屬性:
  - 申請采購合幷 將同一采購單相同兩項物品合幷;(僅供參考)
  - 預計采購料 指該物品是否是預采購的物料;(僅供參考)
  - 以包裝數調整需求 指物料從計劃采購單生成采購單時,是否以包裝數量調整
    最終采購需求數量,如果是,請作打勾選擇。

注意事項:

• 欄位右邊顯示瀏覽功能鍵" ....."的項目,均可點擊它打開瀏覽窗口作選擇性的輸入。